## Need to edit the Registration form?

The person who submitted the Registration Form can edit the application

## Log into Mason360 > Home > My Activity > My Survey/Forms

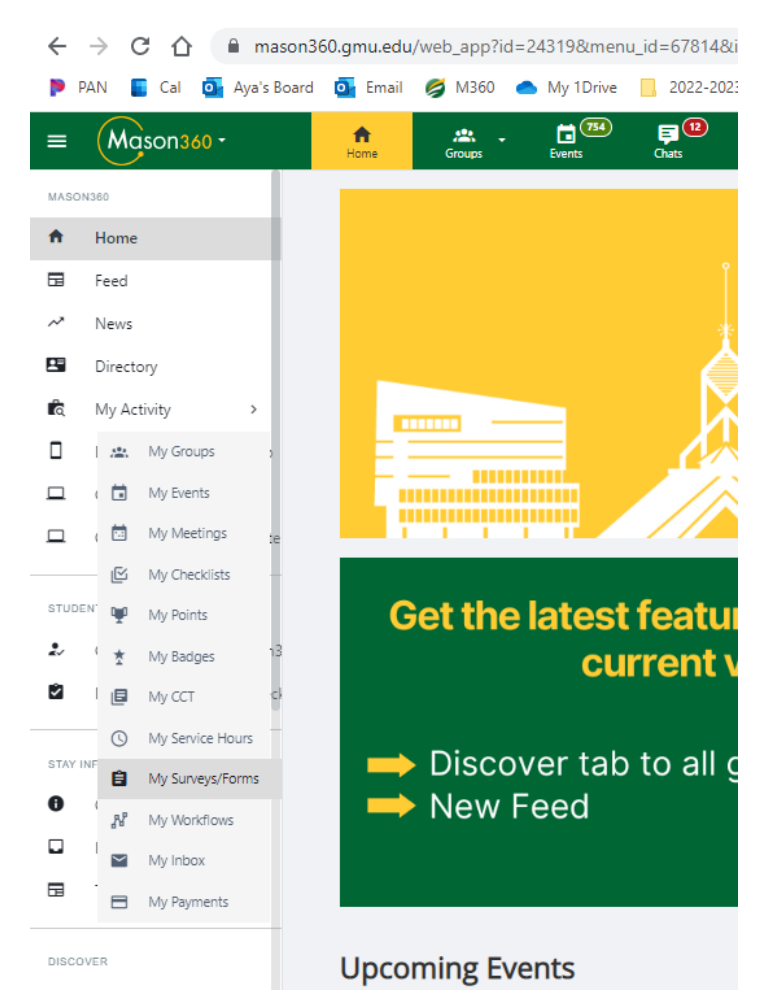

Locate the Form you Submitted in list > Click on "Edit" > Change Information as needed > Click SUBMIT

| = | ≡ 💕  | + Ame                                               | Groups -        | Events | F <sup>12</sup><br>Chats      | O <del></del><br>Admin | ۹ | * | 453  | <b>@</b> - |
|---|------|-----------------------------------------------------|-----------------|--------|-------------------------------|------------------------|---|---|------|------------|
|   | I () | RSO Re-Registration 2023-2024  RSO Lead Team  DRAFT |                 |        | Updated<br>on<br>Mar 13, 2023 | 3 3:44 PM              |   | 1 | Edit | :          |
|   | •    | New RSO Reg<br>RSO Lead Team                        | jistration 2023 | -2024  | Updated<br>on<br>Mar 13, 2023 | 3 3:04 PM              |   | 1 | Edit | :          |

## Possible Tags for your Form:

- Pending Approval : Waiting on all tasks to be completed
  - $\circ$   $\;$  Check the "STEPS" : The bolded step will show where your group is at in the process
- Draft: Was not submitted for review
  Draft
- Approved: Has been reviewed and Registration has been finalized
  - Only edit the form if the change affects the 25Live Officers listed and email the RSO Lead Team (rso@gmu.edu).
  - If the 25Live representatives are not changing, don't edit the form, update the Mason360 Group Page

PENDING APPROVAL

APPROVED

Rejected: Email sent with explanation, perhaps this is a duplicate or should have been a different form,